## Accessing NOAA Coral Reef Watch Time-Series Data Using ERDDAP

(April 3, 2024)

One of the most common user requests that NOAA Coral Reef Watch (CRW) receives is for time-series data of our <u>satellite-based products</u> for a specific geographic location. This brief tutorial provides step-by-step instructions for accessing NOAA CRW time-series data as a downloadable, comma-separated file (.csv), for a single point, using an example Environmental Research Division's Data Access Program (<u>ERDDAP</u>) data server.

NOAA CRW products are gridded satellite data with a spatial resolution of 5km (or 0.05 degrees) and a daily temporal resolution. Data pixels (or data grids) are evenly spaced (meaning every pixel is the same size) and cover the entire globe. Longitude and Latitude represent the pixel centers. There are 7200 pixels in the Longitude dimension, ranging from -179.975 to 179.975. There are 3600 pixels in the Latitude dimension, ranging from 89.975 to -89.975. There is also a time dimension, with each time step representing 1 day (based on Coordinated Universal Time (UTC), also known as GMT time, Zulu Time, and Z Time). The time range for each product is from January 1, 1985 (or later in 1985; see below for product-dependent start dates) to the present. The most recent data are usually made available to users 1 day behind the current date, as pre-scheduled data processing occurs after the previous day ends.

NOAA CRW satellite-based products (also called variables) currently included in collaborators' ERDDAP servers are:

CRW\_BAA (categorical) – Single-day Bleaching Alert Area

CRW BAA 7D MAX (categorical) - Rolling 7-day maximum Bleaching Alert Area

<u>CRW\_DHW (°C-weeks) – Degree Heating Week</u>

CRW\_HOTSPOT (°C) - Coral Bleaching HotSpot

<u>CRW\_SST (°C) – Sea Surface Temperature</u>

CRW SSTANOMALY (°C) – Sea Surface Temperature Anomaly

Click on each variable name to visit the CRW web page describing that variable. The single-day Bleaching Alert Area (BAA) and 7-day maximum BAA are described on the same page.

As noted above, the start date of the time-series data is product-dependent, as follows:

| CRW_BAA        | March 25, 1985  |
|----------------|-----------------|
| CRW_BAA_7D_MAX | March 31, 1985  |
| CRW_DHW        | March 25, 1985  |
| CRW_HOTSPOT    | January 1, 1985 |
| CRW_SST        | January 1, 1985 |
| CRW_SSTANOMALY | January 1, 1985 |

## Selecting Single or Multiple Variables, in one request, for one geographic point:

1.) From the <u>NOAA CRW home page</u>, click on the white "5km data" button to the left of the center map.

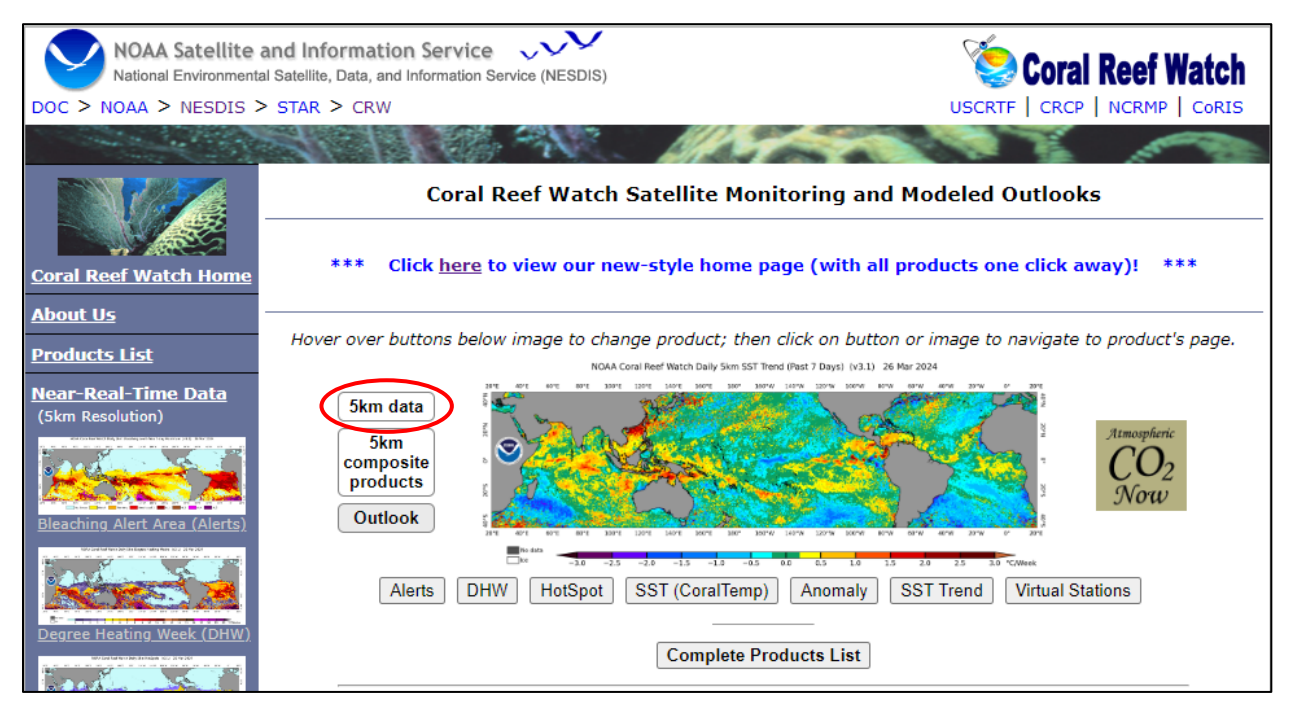

2.) On the NOAA CRW <u>5km data page</u>, you will see links to access different ERDDAP data servers (examples are circled in red below). For this exercise, click on the "ERDDAP (data page)" link under **Data Access via Data Servers at NOAA CoastWatch West Coast Regional Node**. (Please feel free to explore the "ERDDAP (graph page)" options as well, as these contain additional graphic interfaces.)

| Data Access via HTTPS Server:                                                                                                    |                                                                                                    |  |  |  |  |  |  |
|----------------------------------------------------------------------------------------------------|----------------------------------------------------------------------------------------------------|--|--|--|--|--|--|
| NetCDF4 Data <sup>+</sup><br>Images (pixels)<br>Images (browse)                                                                                                    | BAA <sup>*</sup> _(7-d max)   BAA_(single-day)   HotSpot   DHW   SSTA   SST   SST Trend_(7-day)<br>BAA <sup>*</sup> _(7-d max)   BAA_(single-day)   HotSpot   DHW   SSTA   SST   SST Trend_(7-day)<br>BAA <sup>*</sup> _(7-d max)   BAA_(single-day)   HotSpot   DHW   SSTA   SST   SST Trend_(7-day)           |  |  |  |  |  |  |
| Data Access via FTP Ser                                                                                                    | Data Access via FTP Server:                                                                                                    |  |  |  |  |  |  |
| NetCDF4 Data <sup>+</sup><br>Images (pixels)<br>Images (browse)                                                                                                    | BAA <sup>*</sup> _(7-d max)   BAA_(single-day)   HotSpot   DHW   SSTA   SST   SST Trend_(7-day)<br>BAA <sup>*</sup> _(7-d max)   BAA_(single-day)   HotSpot   DHW   SSTA   SST   SST Trend_(7-day)<br>BAA <sup>*</sup> _(7-d max)   BAA_(single-day)   HotSpot   DHW   SSTA   SST   SST Trend_(7-day)           |  |  |  |  |  |  |
| Data Access via Data Se<br>ERDDAP (dat<br>Data Access via Data Se<br>ERDDA<br>+ CDAT software to view CRW Ne<br>* BAA: Bleaching Alert Area; DHV<br># PacIOOS; Pacific Islands Ocean | a page)         ERDDAP (graph page)         THREDDS Data Server         vers at NOAA CoastWatch West Coast Regional Node:         AP (data page)         ERDDAP (graph page)         CDF data files.         W: Degree Heating Week; SSTA: SST Anomaly; SST: Sea Surface Temperature.         Observing System. |  |  |  |  |  |  |

3.) From the <u>ERDDAP landing page</u>, under **Dimensions**, for "time", enter Start and Stop times for the duration of the time-series of interest. For this example, the entire month of August 2023 is entered. For the Stride field, leave the default setting of '1'. (Note: the format of the date is important. NOAA CRW data are in 1-day increments. The only text that needs to change in the date fields is the year, month, and day. It is possible to select up to 1 year of data at a time, but the request may take a few minutes to process. If requesting a lengthy time-series dataset, you could experience a long delay in the data download, or the data server may become overwhelmed and reject the request. Please feel free to experiment with the temporal length of each data request, to find the most efficient download approach. However, please avoid submitting too many requests, one right after the other, to not overwhelm the data server.)

|                                                                                             | ERDDAP<br>Easier access to sc                                                                                                    | ientific data                   |          |                                |        |                                    |  |  |
|---------------------------------------------------------------------------------------------|----------------------------------------------------------------------------------------------------|---------------------------------|----------|--------------------------------|--------|------------------------------------|--|--|
| ERDDAP > griddap > Data Access Form @                                                       |                                                                                                    |                                 |          |                                |        |                                    |  |  |
| Dataset Title: NOAA Coral Reef Watch Operational Daily Near-Real-Time Global 5-km Satellite |                                                                                                    |                                 |          |                                |        |                                    |  |  |
| Institution:<br>Information:                                                                | nstitution: NOAA Coral Reef Watch (CRW) (Dataset ID: NOAA_DHW)<br>Information: Summary @   License @   FGDC   ISO 19115   Metadata   Background &   Make a graph |                                 |          |                                |        |                                    |  |  |
| Dimensions Time (refer                                                                      | ence time, UTC) 🛛                                                                                                    | Start @<br>2023-08-01T12:00:00Z | Stride 😢 | Stop 2<br>2023-08-31T12:00:00Z | Size 🕐 | Spacing<br>1 day 0h 0m 6s (uneven) |  |  |

4.) For "latitude" and "longitude", under **Dimensions**, in the Start and Stop fields, enter the latitude and longitude of the geographic point of interest. For latitude, repeat the value in the Start and Stop fields; do the same for the longitude. For this example, a point near Key West, Florida is entered [24.522006, -81.774037]. (Note: The form will automatically find the nearest 5km satellite grid point to the location entered. If the point entered falls on land, the resulting data will be NANs, and a new point farther offshore will need to be entered. The default values for "latitude" and "longitude" show the valid range of allowable inputs.)

| ERDDAP<br>Easier access to se                                                                                                    | cientific data       |          |                      |        |                         |  |  |  |
|----------------------------------------------------------------------------------------------------|----------------------|----------|----------------------|--------|-------------------------|--|--|--|
| ERDDAP > griddap > Data Access Form @                                                                                                    |                      |          |                      |        |                         |  |  |  |
| NOAA Coral Reef Watch Operational Daily Near-Real-Time Global 5-km Satellite         Dataset Title:       Coral Bleaching Monitoring Products ☑ 🔤         Institution:       NOAA Coral Reef Watch (CRW) (Dataset ID: NOAA_DHW)         Information:       Summary ♥   License ♥   FGDC   ISO 19115   Metadata   Background ₺   Make a graph |                      |          |                      |        |                         |  |  |  |
| Dimensions 🖗                                                                                                    | Start 😢              | Stride 🕜 | Stop 😨               | Size 😧 | Spacing 🖗               |  |  |  |
| ✓ time (reference time, UTC)                                                                                                    | 2023-08-01T12:00:00Z | 1        | 2023-08-31T12:00:00Z | 14238  | 1 day 0h 0m 6s (uneven) |  |  |  |
| ✓ latitude (degrees_north) Ø                                                                                                    | 24.522006            | 1        | 24.522006            | 3600   | -0.05 (even)            |  |  |  |
| ✓ longitude (degrees_east) ❷                                                                                                    | -81.774037           | 1        | -81.774037           | 7200   | 0.05 (even)             |  |  |  |

5.) Select the desired grid variables (CRW products) for the resulting time-series. The question mark icon next to each variable provides additional details about the variables. The core NOAA CRW satellite products are: CRW\_BAA, CRW\_BAA\_7D\_Max, CRW\_DHW, CRW\_HOTSPOT, CRW\_SST, and CRW\_SSTANOMALY. The missing data masks and sea ice can be ignored for most users. For this example, the masks and sea ice are unselected, leaving only the six standard products.

| Grid Variables (which always also download all of the dimension variables) Check All Uncheck All        |
|----------------------------------------------------------------------------------------------------|
| CRW_BAA (bleaching alert area, 1) 🖗                                                                     |
| CRW_BAA_mask (CRW_BAA pixel characteristics flag array, 1)                                              |
| CRW_BAA_7D_MAX (bleaching alert area 7-day maximum composite, 1) 2                                      |
| CRW_BAA_7D_MAX_mask (CRW_BAA_7D_MAX pixel characteristics flag array, 1)                                |
| CRW_DHW (degree heating week, Celsius weeks) 🛛                                                          |
| CRW_DHW_mask (CRW_DHW pixel characteristics flag array, 1)                                              |
| CRW_HOTSPOT (coral bleaching hotspot, Celsius)                                                          |
| CRW_HOTSPOT_mask (CRW_HOTSPOT pixel characteristics flag array, 1)                                      |
| CRW_SEAICE (sea ice fraction, 1) 🖓                                                                      |
| CRW_SST (sea surface temperature, Celsius)                                                              |
| CRW_SSTANOMALY (sea surface temperature anomaly, Celsius)                                               |
| CRW_SSTANOMALY_mask (CRW_SSTANOMALY pixel characteristics flag array, 1)                                |
|                                                                                                    |
| File type: (more information)                                                                           |
| .csv - Download a ISO-8859-1 comma-separated text table (line 1: names; line 2: units; ISO 8601 times). |
| Just generate the URL:                                                                                  |
| (Documentation / Bypass this form) 🔮                                                                    |
|                                                                                                    |
| Submit (Please be patient. It may take a while to get the data.)                                        |

6.) Under File type, choose the desired data format. For this exercise, a commaseparated file (.csv) is selected, with line 1 of the file containing the names of each variable and line 2 containing the units. From here, click the gray Submit button, and a file download dialog box will open. Choose where to save the file on your machine. (Note: This step may take a while, depending on your internet connection and the size of the dataset requested. Also, the units [on line 2] for CRW\_BAA and CRW\_BAA\_7D\_MAX are categorical and therefore show up as "1" in the resulting file. See the "?" icon next to the BAA variables for additional information.)

| File type: (more information)                                                                            |   |
|----------------------------------------------------------------------------------------------------|---|
| [.csv - Download a ISO-8859-1 comma-separated text table (line 1: names; line 2: units; ISO 8601 times). | ~ |
| Just generate the URL:<br>(Documentation / Bypass this form)                                             |   |
| Submit (Please be patient. It may take a while to get the data.)                                         |   |

7.) The locally downloaded file can now be opened in a program such as Microsoft Excel, Google Sheets, LibreOffice-Calc, Gnumeric, Apache OpenOffice Calc, or similar. The header and first few rows of the data table look like the following in Microsoft Excel. (Note: The default filename is a unique ID. We recommend renaming the file to better suit your needs, after download.)

|    | Α                    | В             | С            | D       | E              | F             | G           | Н       | I              |
|----|----------------------|---------------|--------------|---------|----------------|---------------|-------------|---------|----------------|
| 1  | time                 | latitude      | longitude    | CRW_BAA | CRW_BAA_7D_MAX | CRW_DHW       | CRW_HOTSPOT | CRW_SST | CRW_SSTANOMALY |
| 2  | UTC                  | degrees_north | degrees_east | 1       | 1              | Celsius weeks | Celsius     | Celsius | Celsius        |
| 3  | 2023-08-01T12:00:00Z | 24.525        | -81.775      | 4       | 4              | 10.97         | 1.74        | 31.41   | 1.87           |
| 4  | 2023-08-02T12:00:00Z | 24.525        | -81.775      | 4       | 4              | 11.23         | 1.83        | 31.5    | 1.95           |
| 5  | 2023-08-03T12:00:00Z | 24.525        | -81.775      | 4       | 4              | 11.52         | 2.05        | 31.72   | 2.16           |
| 6  | 2023-08-04T12:00:00Z | 24.525        | -81.775      | 4       | 4              | 11.78         | 1.85        | 31.52   | 1.95           |
| 7  | 2023-08-05T12:00:00Z | 24.525        | -81.775      | 4       | 4              | 12.05         | 1.89        | 31.56   | 1.98           |
| 8  | 2023-08-06T12:00:00Z | 24.525        | -81.775      | 4       | 4              | 12.36         | 2.16        | 31.83   | 2.24           |
| 9  | 2023-08-07T12:00:00Z | 24.525        | -81.775      | 4       | 4              | 12.69         | 2.26        | 31.93   | 2.33           |
| 10 | 2023-08-08T12:00:00Z | 24.525        | -81.775      | 4       | 4              | 13            | 2.23        | 31.9    | 2.3            |

8.) The ERDDAP servers are also capable of extracting data for a larger geographic region. If you need regional data, please experiment with this feature by expanding the spatial range (Latitude and Longitude) from a single point to the desired spatial area. Please contact NOAA CRW at <u>coralreefwatch@noaa.gov</u> with any questions.